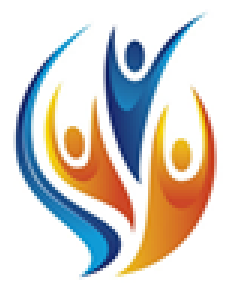

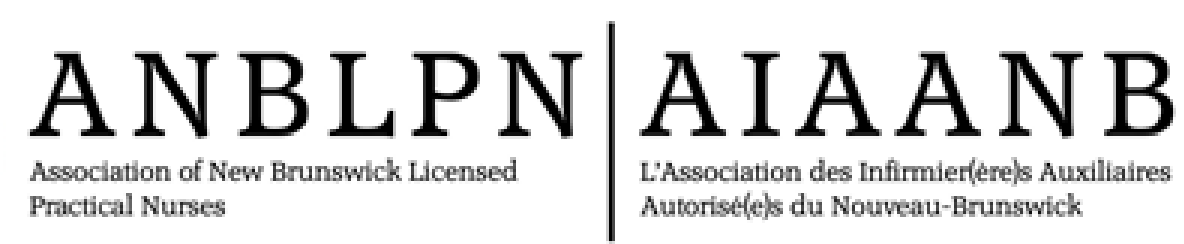

New Brunswick Student Practical Nurse Guide Exam Booking and Proctoring

Guide de l'étudiant(e) infirmier(ère) auxiliaire du Nouveau-Brunswick Réservation et surveillance des examens

July 19, 2022

### TABLE OF CONTENTS

| TABLE DES MATIÈRES | , |
|--------------------|---|

| INITIAL EMAIL FROM YARDSTICK1            |
|------------------------------------------|
| BOOKING YOUR EXAM1                       |
| BOOKING CONFIRMATION EMAIL3              |
| BEFORE EXAM DAY                          |
| PREPARING/TESTING YOUR COMPUTER STATION4 |
| Software4                                |
| Internet connection4                     |
| Pop-up blockers4                         |
| Cameras4                                 |
| Workstation5                             |
| ON EXAM DAY                              |
| PROCESS AND EXPECTATIONS5                |
| Password reset5                          |
| Identification5                          |
| Logging into the exam6                   |
| Connecting to a proctor6                 |
| Exam tools9                              |
| Assessment support9                      |
| RESOURCES9                               |

| COURRIEL INITIAL DE YARDSTICK1                                |
|---------------------------------------------------------------|
| RÉSERVATION DE VOTRE EXAMEN1                                  |
| COURRIEL DE CONFIRMATION3                                     |
| AVANT LE JOUR DE L'EXAMEN4                                    |
| PREPARATION ET TEST DE VOTRE POSTE D'ORDINATEUR 4<br>Logiciel |
| Connexion internet4                                           |
| Bloqueurs de "Pop-Ups"                                        |
| Cameras                                                       |
| LE JOUR DE L'EXAMEN5                                          |
| PROCESSUS ET ATTENTES5                                        |
| Réinitialisation du mot de passe5                             |
| Identification                                                |
| Se connecter à l'examen                                       |
| Outils d'examen 9                                             |
| Soutien à l'évaluation9                                       |
| RESSOURCES                                                    |

# **BOOKING YOUR CPNRE EXAM**

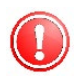

MUST PAY FOR YOUR EXAM YOU IN YOUR ANBLPN ACCOUNT BEFORE YOU CAN PROCEED WITH BOOKING

## STEP 1 **INITIAL EMAIL FROM YARDSTICK**

- You will receive an email from Testing Support 1-2 days after you pay for your exam in your ANBLPN account
- The email contains:
  - Exam site web address
  - Your username
  - Your password
  - Password reset instruction for exam day
  - How to video for booking your exam
  - Tech support contacts

# **RÉSERVER VOTRE EXAMEN D'EAIAC**

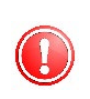

VOUS DEVEZ PAYER VOTRE EXAMEN DANS VOTRE COMPTE D'AIAANB AVANT DE PROCÉDER À LA RÉSERVATION

## ÉTAPE 1 **COURRIEL INITIAL DE YARDSTICK**

- Vous recevrez un courriel de Testing Support 1 à 2 jours après avoir payé votre examen dans votre compte d'AIAANB
- Le courriel contient :
  - Adresse web du site d'examen
  - Votre nom d'utilisateur
  - Votre mot de passe
  - Instructions de réinitialisation du mot de passe pour le jour de l'examen
  - Vidéo "Comment faire" pour réserver votre examen
  - Contacts du support technique

### STEP 2 **BOOKING YOUR EXAM**

Log into your Yardstick account using the link and login credentials provided in the initial email from Testing Support.

You have been granted access to take the upcoming CPNRE examination for the next assessment window. You must now book a seat within the virtual online examination sitting. Below are the instructions to do so; for ease we have also included a <u>guick video demonstration</u> on how to reserve your seat. Log into the exam site here: <u>Canadian Practical Nurse Registration Exam</u> Username on Exam day: [candidate username] **Password on Exam day:** Passwords are to be reset by yourself. (You can do this by clicking <u>here</u> and following the steps) Meazure Learning Support Real Time Chat: Click HERE Ticket support (for non-urgent matters): Click HERE. Phone: 1-855-772-8678, Option 1. If you are calling on exam day, we recommend you call or use the live chat for faster response Welcome to the Canadian Practical Nurse Registration Exam Site Practice Exam Site User Login Real Time Chat: Click HERE Ticket support (for non-urgent matters): Click HERE Phone: 1-055-772-0678. Oction 1

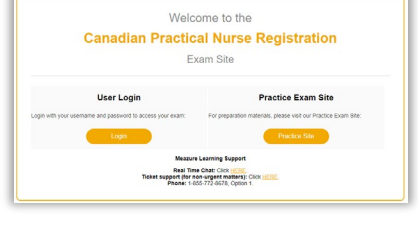

YOU MUST USE THE LINK IN THE EMAIL TO LOG IN - THIS IS NOT THE SAME YARDSTICK ACCOUNT AS WHEN YOU DID YOUR PREP GUIDE/PREDICTOR TEST

#### ÉTAPE 2 **RÉSERVATION DE VOTRE EXAMEN**

Connectez-vous à votre compte Yardstick en utilisant le lien et les identifiants de connexion fournis dans le courriel initial de Testing Support.

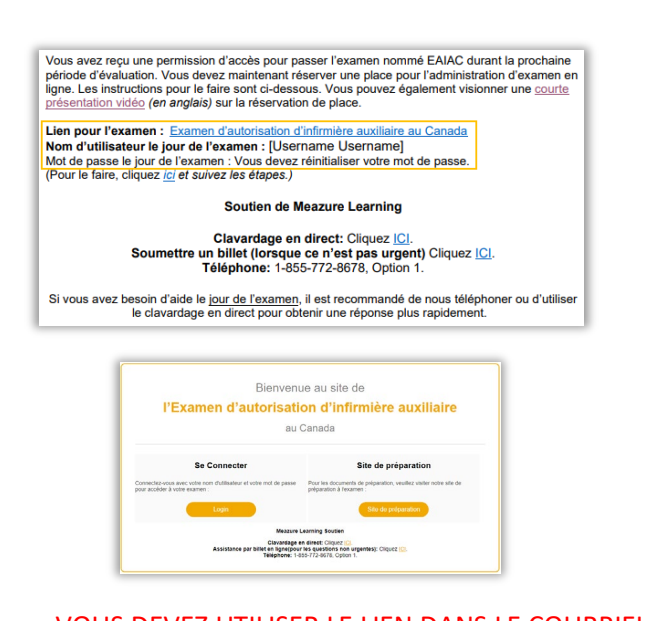

VOUS DEVEZ UTILISER LE LIEN DANS LE COURRIEL POUR VOUS CONNECTEZ - IL NE S'AGIT PAS DU MÊME COMPTE DE YARDSTICK QUE LORSQUE VOUS AVEZ FAIT VOTRE GUIDE DE PRÉPARATION/TEST DE PRÉDICTEUR

- Click on [Exams] in the top toolbar
- Click [Book] next to your seat reservation

| Exam List                                                                                          |                     |
|----------------------------------------------------------------------------------------------------|---------------------|
| If you have no assessments or courses available, please proceed to <u>Purchase Exams</u> to obtain | examination access. |
| Available Assessments                                                                              |                     |
| ProctorU Demo (Take It Now)                                                                        | Book »              |
| Unlimited uses                                                                                     | -                   |

- The [New Booking] dashboard will open
- Click on [Remote Proctoring]

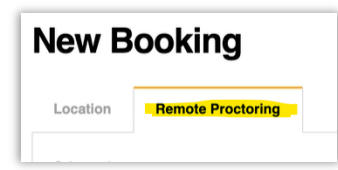

Select your timezone
 \*for New Brunswick, choose Moncton or Halifax

| Select a time zone:      |   |   |
|--------------------------|---|---|
| (-03:00) Moncton, Canada | ħ | 0 |

The available dates are in dark grey
 \*To ensure proper support during your exam, it is

recommended you book your exam for Monday to Friday, 8:00am to 7:00pm.

| 6 February 2020 \$ |    |    |    |    | March 2020 |    |    |    |    |    |    |    |    |
|--------------------|----|----|----|----|------------|----|----|----|----|----|----|----|----|
| Su                 | Мо | ти | We | Th | Fr         | Sa | Su | Мо | Tu | We | тh | Fr | Sa |
|                    |    |    |    |    |            | 1  | 1  | 2  | 3  | 4  | 5  | 6  | 7  |
| 2                  | 3  | 4  | 5  | 6  | 7          | 8  | 8  | 9  | 10 | 11 | 12 | 13 | 14 |
| 9                  | 10 | 11 | 12 | 13 | 14         | 15 | 15 | 16 | 17 | 18 | 19 | 20 | 21 |
| 16                 | 17 | 18 | 19 | 20 | 21         | 22 | 22 | 23 | 24 | 25 | 26 | 27 | 28 |
| 23                 | 24 | 25 | 26 | 27 | 28         | 29 | 29 | 30 | 31 |    |    |    |    |

 Click the date to see time availability for that day and select a time

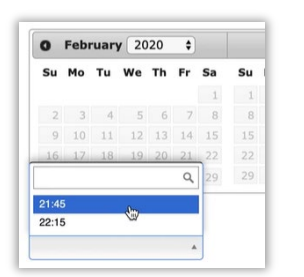

- Cliquez sur [Examens] dans la barre du menu en haut de la page
- Cliquez sur le bouton [Réserver] à côté de votre réservation.

| Exam List                                                                                                    |        |
|----------------------------------------------------------------------------------------------------|--------|
| you have no assessments or courses available, please proceed to Purchase Exams to obtain examination access. |        |
| vailable Assessments                                                                                         |        |
| ProctorU Demo (Take It Now)                                                                                  | Book » |
|                                                                                                    | _      |

- Le tableau de bord [Nouvelle réservation] ouvrira.
- Cliquez sur [Surveillance en ligne]

| New B    | ooking            |
|----------|-------------------|
| Location | Remote Proctoring |

 Selectionnez votre fuseau horaire
 \*pour le Nouveau-Brunswick, choisir Moncton ou Halifax

| Select a time zone:      |    |   |
|--------------------------|----|---|
| (-03:00) Moncton, Canada | k. | 0 |

 Les dates disponibles sont en gris foncé \*Pour assurer un soutien adéquat pendant votre examen, il est recommandé de réserver votre examen du lundi au vendredi, de 8h00 à 19h00.

| 0  | Feb | ruar | y 20 | 020 | \$ |    |    |    | Mar | ch 2 | 020 |    |    |
|----|-----|------|------|-----|----|----|----|----|-----|------|-----|----|----|
| Su | Мо  | ти   | We   | Тh  | Fr | Sa | Su | Мо | Ти  | We   | Th  | Fr | Sa |
|    |     |      |      |     |    | 1  | 1  | 2  | 3   | 4    | 5   | 6  | 7  |
| 2  | 3   | 4    | 5    | 6   | 7  | 8  | 8  | 9  | 10  | 11   | 12  | 13 | 14 |
| 9  | 10  | 11   | 12   | 13  | 14 | 15 | 15 | 16 | 17  | 18   | 19  | 20 | 2: |
| 16 | 17  | 18   | 19   | 20  | 21 | 22 | 22 | 23 | 24  | 25   | 26  | 27 | 28 |
| 23 | 24  | 25   | 26   | 27  | 28 | 29 | 29 | 30 | 31  |      |     |    |    |

 Cliquez sur la date pour voir les disponibilités pour ce jour et selectionnez un temps

| Su    | Мо | ти | We | Th | Fr | Sa | Su |
|-------|----|----|----|----|----|----|----|
|       |    |    |    |    |    | 1  | 3  |
| 2     | 3  | 4  | 5  | 6  | 7  | 8  | 8  |
| 9     | 10 | 11 | 12 | 13 | 14 | 15 | 15 |
| 16    | 17 | 18 | 19 | 20 | 21 | 22 | 22 |
|       |    |    |    |    | Q  | 29 | 29 |
| 21:48 | 5  |    | Am |    |    |    |    |
| 22:15 | 5  |    | 1  |    |    |    |    |

Click [Submit Booking] to finalize your booking

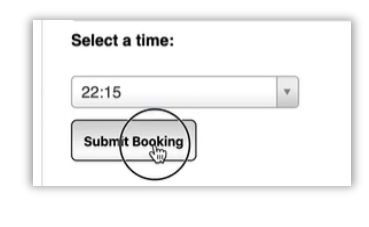

You will see confirmation of your exam booking

| Booking                             | gs for Proctorl             |                                                  |
|-------------------------------------|-----------------------------|--------------------------------------------------|
|                                     |                             | Withdraw from this book<br>Transfer this booking |
| Booking Number                      | 0000879963                  |                                                  |
| Exam Name                           | ProctorU Demo (Take It Now) |                                                  |
| Exam Start Time                     | 02/25/2020 22:15 PST        |                                                  |
| Exam End Time                       | 02/26/2020 00:15 PST        |                                                  |
| Exam available in:<br>Od Oh 32m 15s |                             |                                                  |
|                                     |                             | Back to launch page                              |

 Cliquez sur [Soumettre la réservation] pour compléter la reservation

| beleet a time. |   |
|----------------|---|
| 22:15          | • |
| Submit Booking |   |

 Vous verrez la confirmation de votre réservation d'examen

|                                     |                             | Withdraw from th<br>Transfer this booking |
|-------------------------------------|-----------------------------|-------------------------------------------|
| Booking Number                      | 0000879983                  |                                           |
| Exam Name                           | ProctorU Demo (Take It Now) |                                           |
| Exam Start Time                     | 02/25/2020 22:15 PST        |                                           |
| Exam End Time                       | 02/26/2020 00:15 PST        |                                           |
| Exam available in:<br>dd 0b 92m 15e |                             |                                           |

#### STEP 3 BOOKING CONFIRMATION EMAIL

- You will receive a booking confirmation email from Testing Support@Yardstick
- The email contains:
  - Your exam date and time
  - Weblink for exam day
  - Your username
  - Your password
  - Instructions to reset your password on exam day

This is to confirm your exam booking. You are scheduled to take the Canadian Practical Nurse Registration Exam. Your exam appointment reservation details are as follows:

Scheduled Connection Date & Time: [Date and time of booking reservation with time zone]

Weblink on Exam day: <u>Canadian Practical Nurse Registration Exam</u> Username on Exam day: [Username] Password on Exam day: Passwords are to be reset by yourself. (*You can do this by clicking <u>here</u> and following the steps*)

It is highly recommended that you test your username and password combination PRIOR TO YOUR SCHEDULED CONNECTION TIME, as password resets may cause a delay in your start

SAVE THIS EMAIL YOU WILL NEED IT ON EXAM DAY TO: RESET YOUR PASSWORD LOG INTO THE EXAM SITE

- ÉTAPE 3 COURRIEL DE CONFIRMATION
- Vous recevrez un courriel de confirmation de réservation de la part de Testing Support@Yardstick
- Le courriel contient :
  - La date et le temps de votre examen
  - Lien internet pour le jour de l'examen
  - Votre nom d'utilisateur
  - Votre mot de passe
  - Instructions pour réinitialiser votre mot de passe le jour de l'examen

Ce message a pour but de confirmer votre réservation pour l'examen nommé Examen d'autorisation d'infirmière auxiliaire. Voici les détails de votre réservation :

Date et heure de la connexion prévue : [Date and time of booking reservation with time zone]

Lien le jour de l'examen : Examen d'autorisation d'infirmière auxiliaire Nom d'utilisateur le jour de l'examen : [Username] Mot de passe le jour de l'examen : Vous devez réinitialiser votre mot de passe. (Pour le faire, cliquez *(c) et suivez les étapes.*)

Il est fortement recommandé que vous testiez votre nom d'utilisateur et mot de passe AVANT L'HEURE DE CONNEXION, puisque la réinitialisation du mot de passe peu retarder l'heure de début de votre examen.

#### SAUVER CE COURRIEL

VOUS L'AUREZ DE BESOIN LE JOUR D'EXAMEN POUR :

- RÉINITIALISER VOTRE MOT DE PASSE
- VOUS CONNECTEZ AU SITE D'EXAMEN

## STEP 4

#### BEFORE EXAM DAY PREPARING/TESTING YOUR COMPUTER STATION

### SOFTWARE

- You will need to install a proctoring extension in your browser on exam day, ensure you have permission/ability to do so on the computer you will use for your exam.
- The program will **not** be available prior to exam day.

### INTERNET CONNECTION

- A hardwired connection of at least **10 Mbps** is highly recommended – WIFI can be unstable and lose connection.
- Check the system requirements <u>HERE</u> or by going to <u>https://support.proctoru.com/hc/en-</u> <u>us/articles/115011772748-Equipment-</u> <u>Requirements</u>
- Speed Tests
  - <u>http://speedtest.googlefiber.net/</u>
  - <u>https://beta.speedtest.net/</u>
  - <u>https://fast.com/</u>

### **POP-UP BLOCKERS**

- Disable pop-up blocker in your browser
  - <u>Chrome (recommended browser)</u>
  - <u>Safari</u>
  - <u>Edge</u>
  - <u>Firefox</u>
- It is mandatory that you test your computer prior to exam day to ensure all requirements are met.

## CAMERAS

- Built in or separate device from the computer.
- You must be able to move the camera around to provide a 360° pan of the room before the exam.
- You will also use a cellphone with front facing camera (or a mirror) to reflect the image of your monitor to the proctor before the exam begins.

## ÉTAPE 4

#### AVANT LE JOUR DE L'EXAMEN

### PRÉPARATION/TEST DE VOTRE POSTE D'ORDINATEUR

#### LOGICIEL

- Vous devrez installer une extension de surveillance dans votre navigateur le jour de l'examen. Assurezvous d'avoir la permission/la capacité de le faire sur l'ordinateur que vous utiliserez pour votre examen.
- Le programme ne sera pas disponible avant le jour de l'examen.

### **CONNEXION INTERNET**

- Une connexion câblée d'au moins 10 Mbps est fortement recommandée - les connexions sans fil peuvent être instables et perdre la connexion.
- Vérifiez la configuration requise <u>ICI</u> ou en visitant <u>https://support.proctoru.com/hc/en-</u> <u>us/articles/115011772748-Equipment-</u> <u>Requirements</u>
- Tests de vitesse
  - <u>http://speedtest.googlefiber.net/</u>
  - <u>https://beta.speedtest.net/</u>
  - <u>https://fast.com/</u>

### **BLOQUEURS DE "POP-UPS"**

- Désactiver le bloqueur de fenêtres pop-up dans votre navigateur
  - <u>Chrome (navigateur recommandé)</u>
  - <u>Safari</u>
  - <u>Edge</u>
  - <u>Firefox</u>
- Il est obligatoire de tester votre ordinateur avant le jour de l'examen pour s'assurer que toutes les exigences sont remplies.

### CAMERAS

- Appareil intégré ou séparé de l'ordinateur
- Vous devez être en mesure de déplacer la caméra pour obtenir une vue panoramique de la salle avant l'examen.
- Vous utiliserez également un téléphone cellulaire avec caméra frontale (ou une miroir) pour renvoyer l'image de votre écran au surveillant avant le début de l'examen.

#### WORKSTATION

- Ensure your computer station is prepared
   30 minutes before your exam time
- Your workstation must be completely clear except for approved materials.
- You must test on a hard surface such as a desk (not beds, couches, etc.)
- You are **not** permitted to wear watches.
- Only 1 monitor is allowed, other monitors must be unplugged and turned away from you.
- Dress appropriately.
- Eating is **not** permitted.
- Water must be in a clear glass or bottle with label removed.

IF YOU DO NOT CHECK YOUR COMPUTER AND ARE UNABLE TO ACCESS YOUR EXAM ON EXAM DAY, YOUR BOOKING WILL BE FORFEITED

## STEP 5 ON EXAM DAY PROCESS AND EXPECTATIONS

#### **PASSWORD RESET**

- Before you log into your exam, you must reset your password
- Open the confirmation email from Yardstick Testing Support from Step 3.
- Click on the link to reset your password

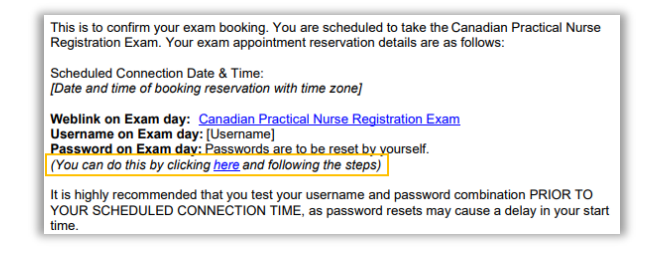

#### **IDENTIFICATION**

- You must present a valid, original ID no photocopies
- ID must:
  - be government issued
  - have you first and last name
  - have your photo

#### POSTE DE TRAVAIL

- Assurez-vous que votre poste informatique est préparé
- 30 minutes avant l'heure de votre examen
- Votre poste de travail doit être entièrement dégagé, à l'exception du matériel approuvé.
- Vous devez passer l'examen sur une surface dure, comme un bureau (pas de lit, de canapé, etc.).
- Vous n'êtes pas autorisé à porter de montre.
- Un seul moniteur est autorisé, les autres moniteurs doivent être débranchés et tournés vers vous.
- S'habiller de manière appropriée.
- Il est interdit de manger.
- L'eau doit être dans un verre ou une bouteille transparente dont l'étiquette a été retirée.

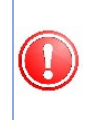

SI VOUS NE VÉRIFIEZ PAS VOTRE ORDINATEUR ET QUE VOUS NE POUVEZ PAS ACCÉDER À VOTRE EXAMEN LE JOUR DE L'EXAMEN, VOTRE RÉSERVATION SERA ANNULÉE.

## ÉTAPE 5 LE JOUR DE L'EXAMEN PROCESSUS ET ATTENTES

#### **RÉINITIALISATION DU MOT DE PASSE**

- Avant de vous connecter à votre examen, vous devez réinitialiser votre mot de passe.
- Ouvrez l'email de confirmation de Yardstick Testing Support de l'étape 3.
- Cliquez sur le lien pour réinitialiser votre mot de passe

```
Ce message a pour but de confirmer votre réservation pour l'examen nommé Examen
d'autorisation d'infirmière auxiliaire. Voici les détails de votre réservation :
Date et heure de la connexion prévue : [Date and time of booking reservation with time zone]
Lien le jour de l'examen : <u>Examen d'autorisation d'infirmière auxiliaire</u>
Nom d'utilisateur le jour de l'examen : [Username]
Mot de passe le jour de l'examen : [Username]
Mot de passe le jour de l'examen : Jous devez réinitialiser votre mot de passe.
(Pour le faire, cliquez <u>(c)</u> et suivez les étapes.)
Il est fortement recommandé que vous testiez votre nom d'utilisateur et mot de passe AVANT
L'HEURE DE CONNEXION, puisque la réinitialisation du mot de passe peu retarder l'heure de
début de votre examen.
```

#### **IDENTIFICATION**

- Vous devez présenter une pièce d'identité originale en cours de validité - pas de photocopie.
- La pièce d'identité doit
  - être délivrée par le gouvernement
  - avoir votre nom et votre prénom
  - avoir votre photo

- have your signature
- Acceptable forms of ID:
  - Valid/current driver's license
  - Valid/current passport
  - Valid/current military ID card
  - Valid/current provincial/territorial ID card

THE FIRST AND LAST NAME ON YOUR ID MUST MATCH EXACTLY THE NAMES USED TO REGISTER FOR YOUR EXAM.

## LOGGING INTO THE EXAM

 Log into your Yardstick account by clicking on the link in the same Testing Support@Yardstick email.

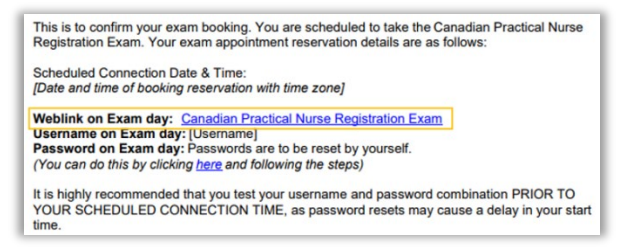

- You do not need a separate ProctorU account.
- You will not be able to connect to a proctor until your scheduled exam time.
- You will see a countdown timer on the login screen.
- At your scheduled exam time, your exam status will change to [Write Exam] and a countdown of 15 minutes will begin.
- You must click the [Write Exam] button within the 15 minute window or you will be denied access to your exam.

## **CONNECTING TO A PROCTOR (ProctorU)**

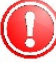

REGISTRATION TIME WITH THE PROCTOR DOES **NOT** CUT INTO YOUR EXAM TIME.

 Once you click [Write Exam] you will be connected to a virtual/online proctor.

- comporter votre signature
- Formes d'identification acceptables :
  - Permis de conduire valide/actuel
  - Passeport en cours de validité
  - Carte d'identité militaire valide/actuelle
  - Carte d'identité provinciale/territoriale valide/actuelle

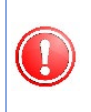

LE PRÉNOM ET LE NOM DE FAMILLE SUR VOTRE PIÈCE D'IDENTITÉ DOIVENT CORRESPONDRE EXACTEMENT AUX NOMS UTILISÉS POUR VOUS INSCRIRE À VOTRE EXAMEN.

### SE CONNECTER À L'EXAMEN

 Connectez-vous à votre compte Yardstick en cliquant sur le lien dans le même courriel de la part de Testing Support@Yardstick.

Ce message a pour but de confirmer votre réservation pour l'examen nommé Examen d'autorisation d'infirmière auxiliaire. Voici les détails de votre réservation : Date et heure de la connexion prévue : [Date and time of booking reservation with time zone] Lien le jour de l'examen : Examen d'autorisation d'infirmière auxiliaire Nom d'utilisateur le jour de l'examen : [Username] Mot de passe le jour de l'examen : [Username] Mot de passe le jour de l'examen : Que devez réinitialiser votre mot de passe. (Pour le faire, cliquez [c] et suivez les étapes.) Il est fortement recommandé que vous testiez votre nom d'utilisateur et mot de passe AVANT L'HEURE DE CONNEXION, puisque la réinitialisation du mot de passe peu retarder l'heure de début de votre examen.

- Vous n'avez pas besoin d'un compte ProctorU séparé.
- Vous ne pourrez pas vous connecter à un surveillant avant l'heure prévue de votre examen.
- Vous verrez un compte à rebours sur l'écran de connexion.
- À l'heure prévue pour l'examen, le statut de votre examen passera à [Rédiger examen] et un compte à rebours de 15 minutes commencera.
- Vous devez cliquer sur le bouton [Rédiger examen] dans le délai de 15 minutes ou l'accès à votre examen vous sera refusé.

## **CONNEXION À UN SURVEILLANT (ProctorU)**

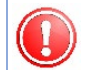

LE TEMPS D'INSCRIPTION AVEC LE SURVEILLANT NE RÉDUIT **PAS** VOTRE TEMPS D'EXAMEN.

 Une fois que vous aurez cliqué sur [Écrire l'examen], vous serez connecté à un surveillant virtuel/en ligne.  When prompted, click [Download] to download the proctoring browser extension (LMIRescue).

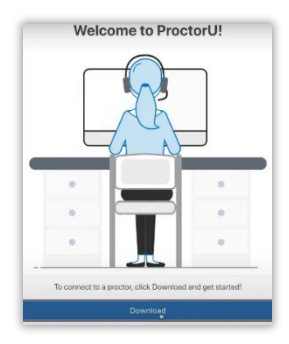

- The extension will be in your Downloads folder and at the bottom left of your screen.
- If prompted, click [Open].

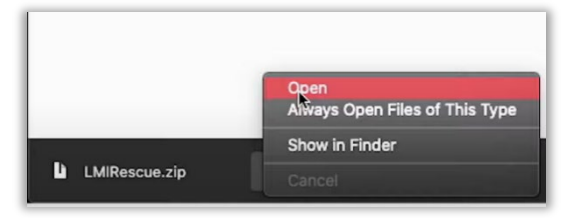

 When the message box says "Waiting", you are in the queue for a proctor to connect with you. This could take a few minutes. **DO NOT** re-download or re-run the extension as this will put you at the end of the queue.

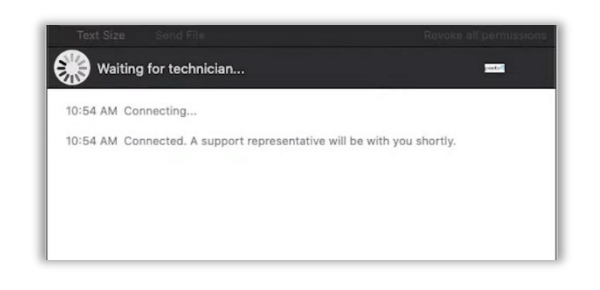

- The proctor will walk you through the registration process.
- You will be asked to:
  - ✓ Show your ID

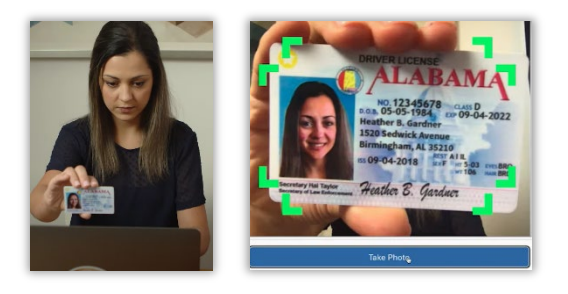

 Lorsque vous y êtes invité, cliquez sur [Download] (télécharger) pour télécharger l'extension de navigateur pour la surveillance (LMIRescue).

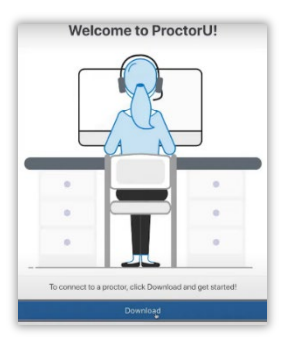

- L'extension se trouvera dans votre dossier Téléchargements et en bas à gauche de votre écran.
- Si vous y êtes invité, cliquez sur [Open] (Ouvrir).

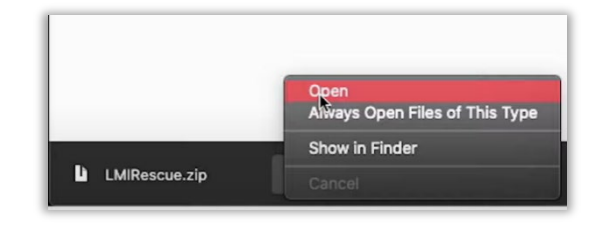

 Lorsque la boîte de messages indique "Waiting" (en attente), vous êtes dans la file d'attente pour qu'un surveillant se connecte avec vous. Cela peut prendre quelques minutes. NE PAS retélécharger ou réexécuter l'extension, car cela vous placerait à la fin de la file d'attente.

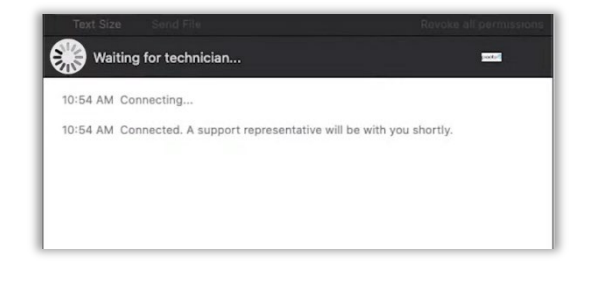

- Le surveillant vous guidera tout au long du processus d'inscription.
- Il vous sera demandé :
  - ✓ de montrer votre carte d'identité

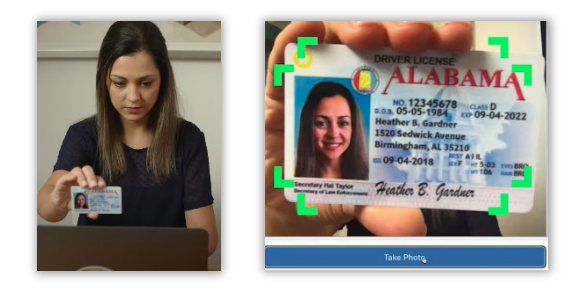

✓ Pan the exam room with your computer's camera

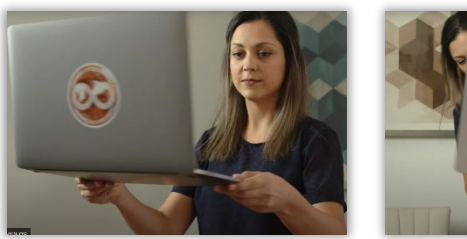

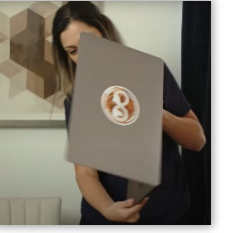

✓ Reflect an image of your monitor to the proctor using a mirror or front facing cellphone camera aimed at your monitor.

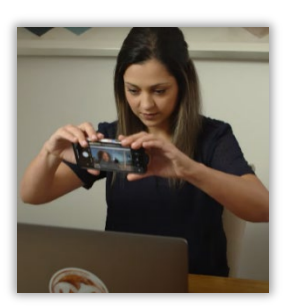

- Your proctor will request to take control of your computer (using the extension installed earlier) to check that there are no other applications running on your computer.
- Your proctor will help you navigate to the exam site and enter the password. Once registration is complete, you will be given access to the exam

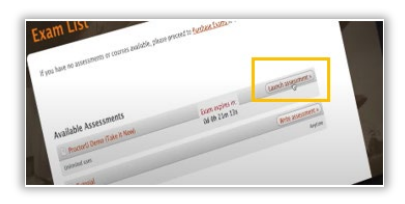

 Your exam timer only begins once you start the exam, registration time does not count toward your time.

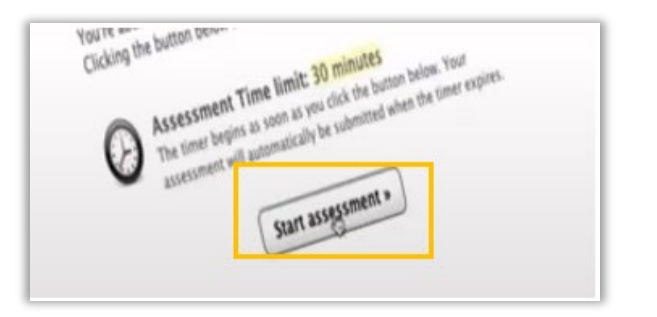

 ✓ faire un panoramique de la salle d'examen avec la caméra de votre ordinateur

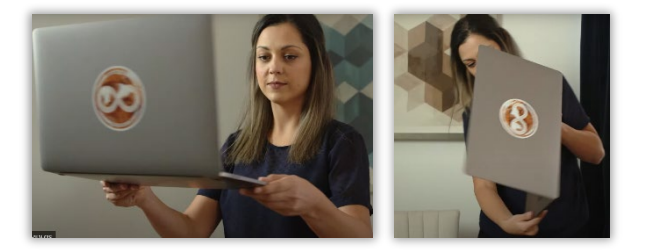

✓ de renvoyer une image de votre écran au surveillant à l'aide d'un miroir ou de la caméra d'un téléphone portable orientée vers l'écran.

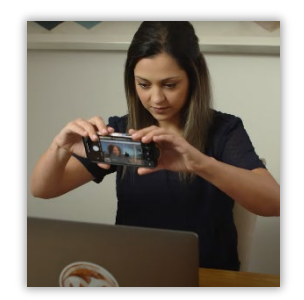

- Votre surveillant demandera à prendre le contrôle de votre ordinateur (à l'aide de l'extension installée précédemment) pour vérifier qu'aucune autre application ne fonctionne sur votre ordinateur.
- Votre surveillant vous aidera à vous rendre sur le site de l'examen et à saisir le mot de passe. Une fois l'inscription terminée, vous aurez accès à l'examen.

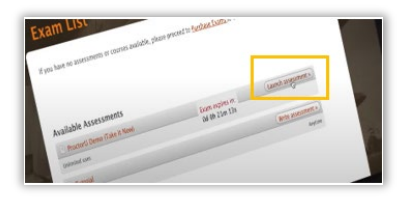

 Le chronomètre de l'examen ne commence qu'une fois que vous avez commencé l'examen, le temps d'inscription ne compte pas dans votre temps.

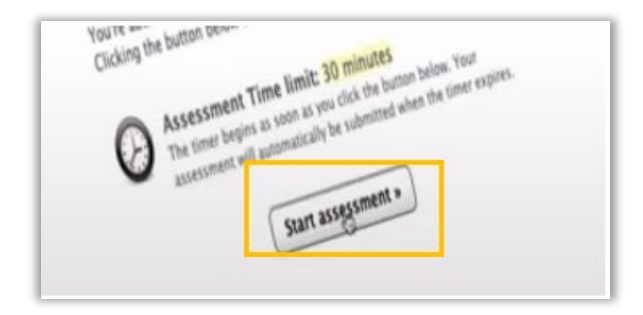

### **EXAM TOOLS**

- You will have access to an online calculator you are not permitted to bring your own calculator.
- You will use the chat box to communicate with the proctor – do not close the chat box during the exam.

#### ASSESSMENT SUPPORT

- If you run into technical problems during your exam, contact ProctorU (Meazure Learning) Assessment support
  - Phone: 1-855-772-8678, Option 1
  - Real Time Chat
  - <u>Ticket support</u> (non-urgent)
- **DO NOT** call ANBLPN, we cannot assist with technical issues and you will waste exam time.

#### **OUTILS D'EXAMEN**

- Vous aurez accès à une calculatrice en ligne vous n'êtes pas autorisé à apporter votre propre calculatrice.
- Vous utiliserez la boîte de chat pour communiquer avec le surveillant - ne fermez pas la boîte de chat pendant votre examen.

#### SOUTIEN À L'ÉVALUATION

- Si vous rencontrez des problèmes techniques pendant votre examen, contactez le support d'évaluation de ProctorU
  - Téléphone : 1-855-772-8678, Option 1
  - Chat en direct
  - Assistance par billet (non urgent)
- NE PAS appelez l'AIAANB, nous ne pouvons pas vous aider pour les problèmes techniques et vous perdrez du temps d'examen.

## RESOURCES

- <u>Exam FAQ</u>
   Common exam inquiries
- <u>Online Proctoring FAQ</u>
   Online-specific exam inquiries
- <u>Online Proctoring What to Expect</u>
   STRONGLY SUGGESTED video showing the proctoring process on exam day
- <u>Equipment Requirements</u>
   Equipment and system requirements for online exams
- Technical Support on Exam Day
  - Phone: 1-855-772-8678, Option 1
  - Real Time Chat

## RESSOURCES

- <u>FAQ sur les examens</u>
   Questions courantes sur les examens
- <u>FAQ sur la surveillance en ligne</u> Online-specific exam inquiries
- <u>Surveillance en ligne À quoi s'attendre</u>
   Vidéo FORTEMENT SUGGÉRÉE montrant le processus de surveillance le jour de l'examen.
- <u>Exigences en matière d'équipement</u>
   Exigences en matière d'équipement et de système pour les examens en ligne
- Assistance technique le jour de l'examen
  - Téléphone : 1-855-772-8678, Option 1
    - Chat en direct